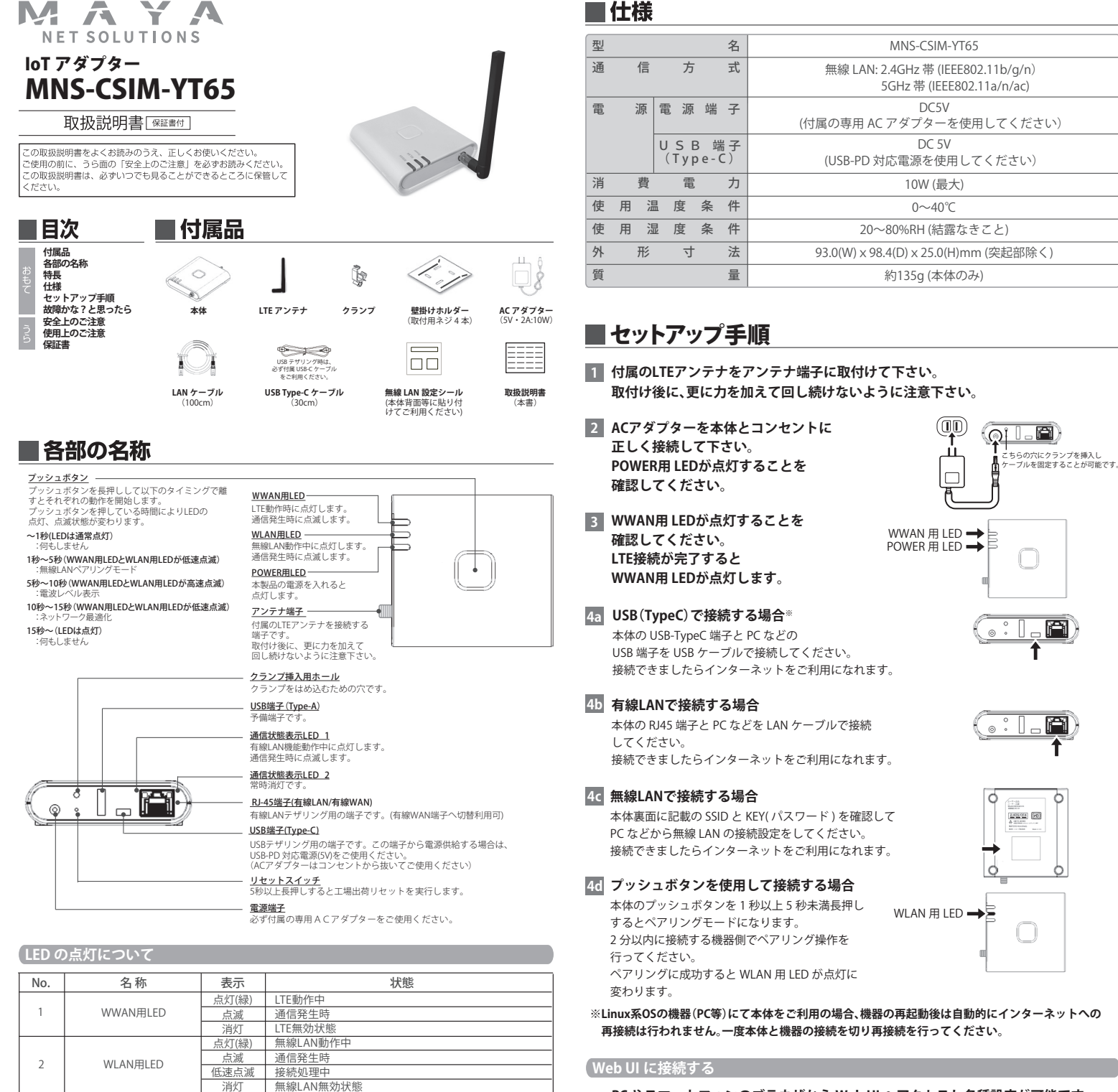

### PC やスマートフォンのブラウザから Web UI ヘアクセスし各種設定が可能です

ブラウザから Web UI へのアクセスは、端末の IP アドレスを付与した URL にてアクセスします。 工場出荷時の URL、ログイン ID、パスワードは下記になります。

> 本内容は、端末購入後 同梱されるマニュアルにてご確認頂けます。

# ■故障かな?と思ったら

# 機器に差し込め<u>ない</u>

| <ol> <li>ACアダプターのDCプラグが電源端子<br/>に挿し込めない。</li> </ol> | 付属の専用ACアダプターを使用していますか?<br>→ 付属の専用ACアダプターを使用してください。<br>ACアダプター、電源端子に異物が付着していませんか?<br>→ 異物を取り除いてください。 |
|-----------------------------------------------------|----------------------------------------------------------------------------------------------------|
| (2)LANケーブルが有線LAN端子に挿し<br>込めない。                      | LANケーブル、有線LAN端子に異物が付着していませんか?<br>→ 異物を取り除いてください。                                                    |
| 3)USBケーブルがUSB端子に挿し込め<br>ない。                         | USBケーブル、USB端子に異物が付着していませんか?<br>→ 異物を取り除いてください。                                                      |
|                                                     |                                                                                                    |

### LED が点灯しない/点滅しない

| <ul> <li>(4)電源が入らない。</li> <li>ACアダプターと本製品を接続した後、</li> <li>POWER用LEDが点灯しない。</li> </ul> | (1)をご確認の上、もう一度奥までしっかり挿し込んでください。                                                          |
|---------------------------------------------------------------------------------------|------------------------------------------------------------------------------------------|
| (5) リセットスイッチ、プッシュボタンが打<br>せない。                                                        | <ul> <li>スイッチがスイッチ穴にはまり込んだり、スイッチ穴に異物が<br/>付着していませんか?</li> <li>→ 異物を取り除いてください。</li> </ul> |

## ・USB テザリング対応(※WindowsOSのみ) ーデバイスドライバーインストール不要でUSB テザリングが可能

・ケーブル抜け防止用クランプの同梱(試供品)

光回線の無線 LAN アクセスポイントとしてもご活用が可能

・壁掛けホルダー同梱

3

4

5

\*77

■ 特長

・VPN 機能搭載

・クラウド SIM 技術搭載

ーモバイル回線の冗長性を確保

- IPsec と L2TP の設定が可能

ー壁掛けホルダーを利用し縦置き設置が可能

・**ルーティング機能搭載** ースタティックルーティングの設定が可能

本体電源ON状態

本体雷源OFF状態

有線LAN接続状態

有線LAN未接続状態

通信発生時

点灯致しません (常時消灯)

-ムウェアアップデート中は WWAN 用 LED と WLAN 用 LED が同時点滅します。(1秒周期)

※システムエラー発生時は WWAN 用 LED と WLAN 用 LED が同時点滅します。(5 秒消灯→1 秒点灯) ※工場出荷リセット実行中は WWAN 用 LED と WLAN 用 LED が 2 秒間同時高速点滅の後、消灯します。

- ・ポートフォワーディング機能搭載
- ・無線 LAN アクセスポイント機能搭載(工場出荷時:ON/2.4GHz 帯)

点灯(緑)

消灼

点灯(橙)

点滅

消灯

# Ethernet ポートの WAN/LAN 機能搭載 –Ethernet ポートを WAN ポートに切替ることで、

Power用LEC

诵信状能表示IFD 1

通信状態表示LED 2

#### LED が点灯しない/点滅しない

| <ul> <li>(6)リセットスイッチを5秒以上長押し</li> <li>しても、WWAN用LEDとWLAN用LEDが</li> <li>点灯しない</li> </ul>     | (5)を確認してください。                                                                                            |  |  |  |  |
|--------------------------------------------------------------------------------------------|----------------------------------------------------------------------------------------------------|--|--|--|--|
| (7)WWAN用LEDが点灯しない。                                                                         | ACアダプターを抜き差しして、電源を入れ直してください。                                                                             |  |  |  |  |
|                                                                                            | LTEアンテナが取り付けられていませんか?<br>→ アンテナ端子にLTEアンテナを取り付けて下さい。                                                      |  |  |  |  |
| (8)[無線 LANペアリングモード]<br>ブッシュボタンを操作してもペアリングモード<br>にならない。                                     | 無線LAN機能が無効化されていませんか?<br>→ Web UIにログインして確認してください。<br>→ 本取扱説明書のプッシュスイッチの操作方法を<br>確認してください。                 |  |  |  |  |
| (9)[無線 LANペアリングモード]<br>ペアリングできない。                                                          | 本製品と接続する無線LAN機器はペアリング可能な状態になっ<br>ていますか?<br>→ 接続する無線LAN機器をペアリング可能な状態にする方法<br>については、無線LAN機器の取扱説明書をご確認ください。 |  |  |  |  |
|                                                                                            | 通信環境は適切ですか?<br>→ 本製品と無線LAN機器を近づけてから(50cm以内)、<br>もう一度ペアリングモードを試してください。                                    |  |  |  |  |
| (10)通信状態表示LED 1が点灯しない。                                                                     | LANケーブルは有線LAN端子にしっかり挿し込まれていますか?<br>→ (2)をご確認の上、もう一度カチッと音がするまで挿し<br>込んでください。                              |  |  |  |  |
|                                                                                            | 本製品を接続するLAN機器は電源が入っていますか?<br>→ 接続する無線LAN機器の取扱説明書をご確認ください。                                                |  |  |  |  |
| <ul> <li>(11)システムエラー発生時</li> <li>(WWAN用LEDとWLAN用LEDが同時点滅<br/>〈5秒消灯→1秒点灯〉している状態〉</li> </ul> | ACアダプターを抜き差しして、電源を入れ直してください。                                                                             |  |  |  |  |

# ■ 安全上のご注意

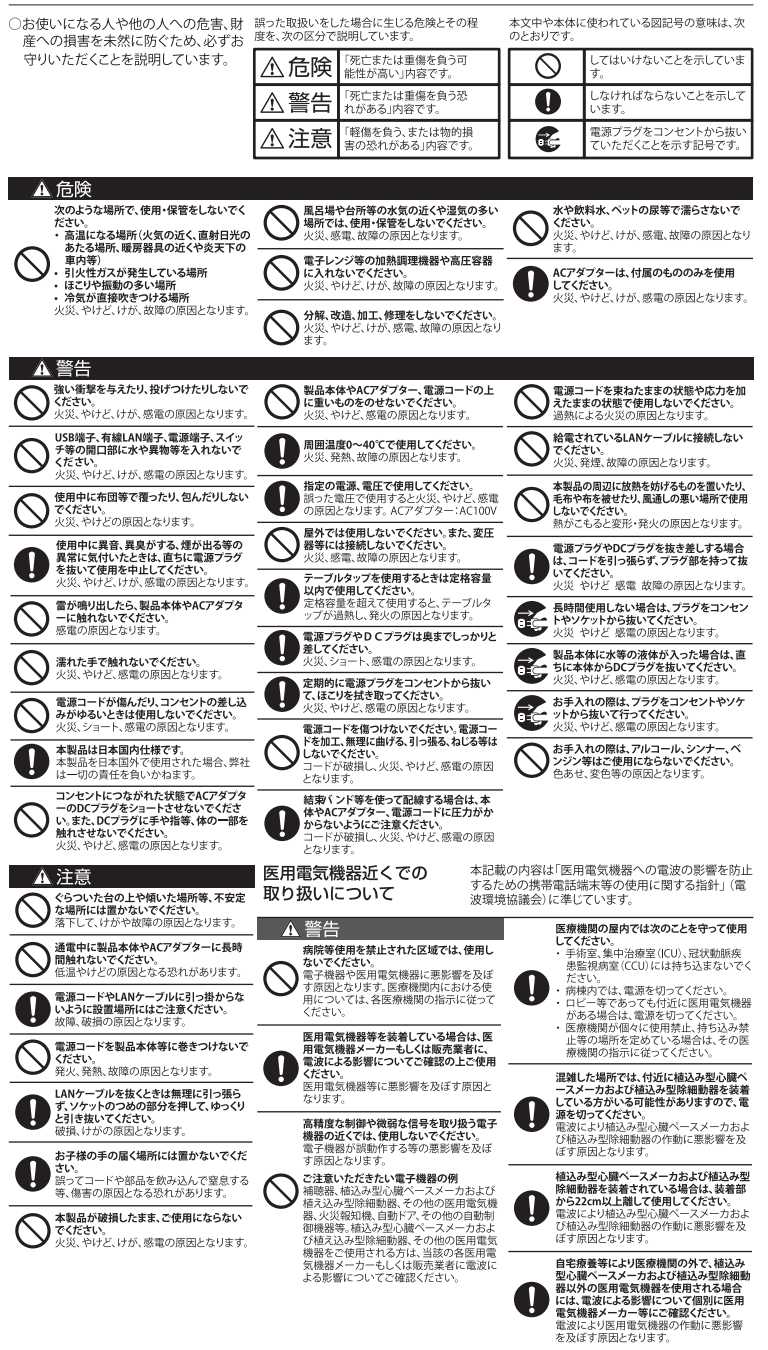

# ■ 使用上のご注意

- ・本製品を落としたり、本製品に衝撃を与えないでください。
   ・本製品を極端な高温、低温になる場所で使用しないでください
- 本製品(付属品・梱包箱・緩衝材を含む)を廃棄するときは、地方自治体の条例に従ってください。

### ○電波に関する使用上のご注意

- ・本製品は、電波法に基づく小電力データ通信システムの無線局の無線設備として技術基準適合認証を受けた モジュールを内蔵しています。したがって、本製品を使用するときに無線局の免許は必要ありません。 また、本製品は日本国内でのみ使用できます。
- 本製品は技術基準適合認証を受けたモジュールを内蔵していますので、以下の事項を行うと法律で罰せられる 本製品は1×10 金十二日 いいこく ことがあります。 -本製品を分解/改造すること

- 本製品に貼ってある証明ラベルをはがすこと。
   本製品を次のような場所で使用しないでください。機能が制限されることがあります。
   本製品と同じ周波数帯(2.4GHz)を利用するBluetooth、その他小電力無線機器の近く また、電子レンジ等の機器の磁場、静電気、電波障害が発生するところでは、対象機器の使用中等、環境により電波
- またに電デレイラマン取合シス酸でのまでもスパーロンシュークシュークションでもないない場合があります。 ・この装置は、クラスB情報技術装置です。この装置は、家庭環境で使用することを目的としていますが、この装置が ラジオやテレビジョン受信機に近接して使用されると、受信障害を引き起こすことがあります。取扱説明書に従って VCCLR
- 正しい取り扱いをしてください VCCI-B

## ○2.4GHz機器使用上のご注意

本製品の使用周波数帯では、電子レンジ等の産業・化学・医療機器のほか、工場の製造ライン等で使用されている 移動体識別用の構内無線局(免許を要する無線局)および特定小電力無線局(免許を要しない無線局)、

- 周波数を変更するかまたは電波の発射を停止した上混信回避のための処置を行うか、使用場所を変更してくだ
- ・本製品に貼られているラベルの見かたは次のとおりです。

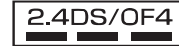

- Addin Lind All Cives / パレの えのしてよう Cives / Lind All Cives / パレの えのしてます。 24:周波数が2.4GHz帯を使用する無線装置であることを示します。 DS / OF:変調方式がDSSS/OFDM方式であることを示します。 4:想定される与干渉距離が 40m以下であることを示します。 - - : 2年制域を使用し、かつ移動体識別装置の帯域を回避できることを示しています。

## ○5GHz 機器使用上のご注意

- ご使用の機器が SGHz 帯に対応しているかご確認ください。ご使用の機器が SGHz 帯に対応していない場合は、 2.4GHz 帯に設定して、利用して下さい。(本端末では、2.4GHz 帯と SGHz 帯を同時に利用することはできません)
   ② SGHz 帯を利用される場合において WS2WS3 は法令(電波法)により屋外での使用は禁止されています。
   ③ 本製品を起動後に SGHz 帯\*iを使用する場合は、周囲に気象レーダーなど無線LANと干渉を起こす 電波がないか確認し、電波干渉を行さないチャンネルに接続します。(DFS 機能といいます) 尚、DFS 機能動作中は、無線LAN によるインターネット接続ができませんのでご注意ください。 ※1:W52 除く

# ○商標について

・本書内で記載されている会社名、団体名、製品名は、各社の商標または登録商標です。

## ○技術基準適合証明等について

・
「Web UIに接続する」を参照し、Web UIへアクセスしてご確認する事が可能です。

| 保証書(Warranty) |          |               |      |       |        |          |  |  |
|---------------|----------|---------------|------|-------|--------|----------|--|--|
| 商品名           |          |               | loT7 | 'ダプター | MNS-CS | SIM-YT65 |  |  |
| シリアル番         | 导        |               |      |       |        |          |  |  |
| お客様情報         | お名前      |               |      |       |        |          |  |  |
|               | ご住所      |               |      |       |        |          |  |  |
| 保証期間          |          | お買い上げ日から本体1年間 |      |       |        |          |  |  |
| お買い上げ         | お買い上げ日 2 |               | 2 0  | 年     | 月      | 日        |  |  |
| ※販売店印欄        |          |               |      |       |        |          |  |  |

本書は記載内容の範囲で保証を行うことをお約束するものです。 本書は再発行いたしませんので、大切に保管してください

#### お客様へのお願い

お手数ですが、お名前・ご住所・電話番号をわかりやすくご記入ください。

ご記入頂いたお客様の個人情報は保証業務の管理のためのみ使用しますので、予めご了承ください。

販売店様へのお願い

お買い上げ日・貴店名・住所・電話番号をご記入の上、お客様にお渡しください ※印欄に記入の無い場合は、納品書又は領収書等にてお買い上げ日及び販売店が特定できる書類が必要となります。 ご注意

本書は本書に明示した期間・条件のもとにおいて保証をお約束するものです。従いまして、本書によって保証書を発行 している者(保証責任者)、及びそれ以外の事業者に対するお客様の法律上の権利を制限するものではありませんので、 保証期間経過後の保証などのご不明な点は、販売店もしくはサポートセンターまでお問い合わせください。

#### 無償保証規定

- 1. 取扱説明書、ご利用にあたっての注意事項に従った正常な使用状態のもとで保証期間内に故障した場合には、 無償保証を受けることができます。保証を受けられる場合は、販売店もしくはサポートセンターまで
- お問い合わせください。 2. 保証期間内でも以下の場合は無償保証対象外となります。予めご了承ください。
- (1) 本書のご提示がない場合
- ... (2) 本書におけるお買い上げ年月日又は販売店の記載がない場合、あるいは納品書又は領収書等のお買い上げ日 及び販売店が特定できる書類がない場合
- (3) 本書の字句を書き換えられた場合 (4) 使用上の誤り、又は不当な修理や改造による故障及び損傷
- (5) お買い上げ後に本製品を落下又は外部からの圧迫等による故障及び損傷
- (6)火災、地震、風水害、落雷、その他の天災地変及び公害、塩害、異常電圧等の原因による故障及び損傷 (7) 故障の原因が本製品以外の機器にある場合
- (8) 水濡れシールが反応している場合、水濡れ・結露等による腐食が発見された場合 及び内部の基板が破損・変形している場合
- (9) 付属品等の消耗による交換
- (10) シリアルナンバー及び IMEI の改変及び取り外しをしている場合
- (11) 取扱説明書の注意書きに従った正常な利用でない場合 3. 本製品の故障に起因する付随的な損害について、当社は一切の責任を負いません。
- 4. 本書は再発行いたしませんので大切に保管してください
- 5. 本保証書の内容は日本国内において販売された製品のみ有効です。
- (This warranty is valid only in Japan)
- ※お客様の端末の状態によっては、本製品の修理のご要望に対して本体を代替品に交換することにより 修理に代えさせていただく場合があります。代替品への交換時に、同機種の製造が終了し交換在庫が無い場合、 後継機種への交換となります。
- 修理を行う場合、お客様が作成されたデータ又は外部から取り込まれたデータあるいはダウンロードされたデータ などは変化、消失する場合があります。代替品又は後継機種への交換を行う場合、これらデータは交換後の製品に 差し替えることはできません。当社は、これらデータの変化、消失について何ら責任を負うものではありません。
- ※修理及び代替品の交換は、お客様がお持ちの端末を当社にお返しいただいた後、当社で検査を行い無償保証対象と 認めたものにのみ実施されます。

※代替品に交換する場合、故障品の所有権は交換する代替品をお客様が受領された時点で当社に移転されるもの とします。故障品は必ずご返却ください。